## Guida operativa Scrutini– Scuola Primaria

Tutte le operazioni di caricamento delle valutazioni, caricamento giudizi e compilazione del verbale, devono essere effettuate dall'applicativo **Argo Didup.** 

Ciascun docente provvederà a caricare le valutazioni per le proprie discipline.

Il coordinatore della classe avrà cura di caricare la proposta della valutazione del comportamento, dell'Educazione Civica e del giudizio globale.

N.B. il coordinatore, a differenza degli altri docenti, è abilitato a visualizzare le valutazioni relative a tutte le discipline.

| - Accedere con le cred | enziali personali a ARC                                                                  | GO D   | DIDUP (dal PC è consigliato utilizzare il browser Google |  |  |  |  |
|------------------------|------------------------------------------------------------------------------------------|--------|----------------------------------------------------------|--|--|--|--|
| Chrome)                |                                                                                          |        |                                                          |  |  |  |  |
| Caricamento livelli    |                                                                                          |        |                                                          |  |  |  |  |
|                        | Menù<br>ᅌ Home                                                                           |        | Caricamento Voti                                         |  |  |  |  |
| Cliccare su SCRUTINI,  |                                                                                          |        |                                                          |  |  |  |  |
| poi su VALUTAZIONE     | 🔁 Registro                                                                               |        | STRUTTURA SCOLASTICA                                     |  |  |  |  |
| PRIMARIA e             | 🕑 Scrutini                                                                               |        | 🔻 🗁 I.C. Sferracavallo-Onorato Scuola Primaria           |  |  |  |  |
| successivamente su     | 🚟 Valutazioni primaria                                                                   |        | 🔻 🔁 27 ORE                                               |  |  |  |  |
| REGISTRA               | Registra Valutazioni                                                                     |        | 🗋 2D - Don Milani Scuola Primaria COORDINATORE           |  |  |  |  |
| VALUTAZIONI per        | Definizioni di Livello<br>Caricamento voti                                               |        | 🗋 2E - Don Milani Scuola Primaria COORDINATORE           |  |  |  |  |
| selezionare la classe  |                                                                                          |        |                                                          |  |  |  |  |
|                        | Giudizi                                                                                  |        |                                                          |  |  |  |  |
|                        | Risultato Corsi di Recupero                                                              |        |                                                          |  |  |  |  |
|                        | Didattica                                                                                |        |                                                          |  |  |  |  |
|                        | Bacheca                                                                                  |        |                                                          |  |  |  |  |
|                        |                                                                                          |        |                                                          |  |  |  |  |
|                        | <ul> <li>Orario</li> <li>Stampe</li> <li>Servizi Personale</li> <li>Strumenti</li> </ul> |        |                                                          |  |  |  |  |
|                        |                                                                                          |        |                                                          |  |  |  |  |
|                        |                                                                                          |        |                                                          |  |  |  |  |
|                        | Accedi a bSmart                                                                          |        |                                                          |  |  |  |  |
|                        | Logout                                                                                   |        |                                                          |  |  |  |  |
|                        |                                                                                          |        |                                                          |  |  |  |  |
|                        | Menù 🗙                                                                                   |        |                                                          |  |  |  |  |
| Indicare come periodo: | 🗅 Home                                                                                   | 2D2    | 2D 27 ORE Don Milani Scuola Primaria                     |  |  |  |  |
|                        | 🔁 Registro                                                                               |        |                                                          |  |  |  |  |
| QUADRIMESTRE           | 🕃 Scrutini 🗸                                                                             | Period | iodo della Classe: Scegli dalla lista                    |  |  |  |  |
|                        | 🔀 Valutazioni primaria 🔹 🔻                                                               |        | PRIMO QUADRIMESTRE                                       |  |  |  |  |
|                        | Registra Valutazioni                                                                     |        | SCRUTINIO FINALE                                         |  |  |  |  |
|                        | Definizioni di Livello                                                                   |        |                                                          |  |  |  |  |
|                        | 🛱 Caricamento voti                                                                       |        |                                                          |  |  |  |  |
|                        | 🕝 Giudizi                                                                                |        |                                                          |  |  |  |  |
|                        | 📑 Risultato Corsi di Recupero                                                            |        |                                                          |  |  |  |  |
|                        | Didattica                                                                                |        |                                                          |  |  |  |  |
|                        | 🕼 Bacheca                                                                                |        |                                                          |  |  |  |  |
|                        | ♥ Comunicazioni                                                                          |        |                                                          |  |  |  |  |
|                        | 🕗 Orario 🕨                                                                               |        |                                                          |  |  |  |  |
|                        | G Stampe                                                                                 |        |                                                          |  |  |  |  |
|                        | 🕝 Servizi Personale                                                                      |        |                                                          |  |  |  |  |
|                        | 💥 Strumenti 🕨                                                                            |        |                                                          |  |  |  |  |
|                        | 🖄 Accedi a bSmart                                                                        |        |                                                          |  |  |  |  |
|                        | 🕒 Logout                                                                                 |        |                                                          |  |  |  |  |

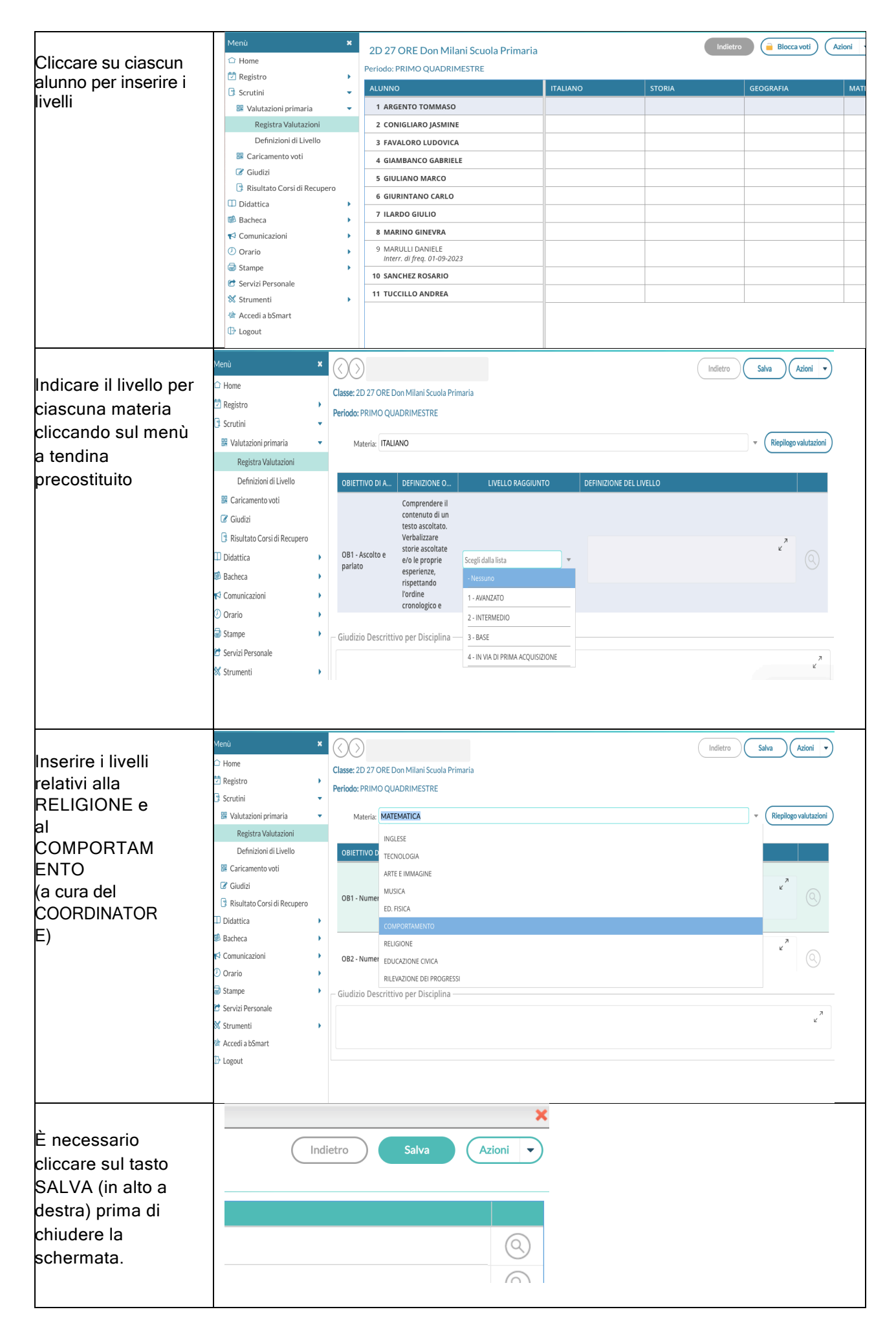

| Caricamento Giudizi   |                               |   |                                                |  |  |  |  |  |  |  |  |
|-----------------------|-------------------------------|---|------------------------------------------------|--|--|--|--|--|--|--|--|
|                       | Menù                          | × | Caricamento Giudizi                            |  |  |  |  |  |  |  |  |
| Cliccare sul tasto    | 🗅 Home                        |   |                                                |  |  |  |  |  |  |  |  |
| GIUDIZI nella         | 🔁 Registro                    | • | STRUTTURA SCOLASTICA                           |  |  |  |  |  |  |  |  |
| sezione SCRUTINI.     | 🕒 Scrutini                    | - | 🔻 🗁 I.C. Sferracavallo-Onorato Scuola Primaria |  |  |  |  |  |  |  |  |
|                       | 躍 Valutazioni primaria        | - | 🔻 🗁 27 ORE                                     |  |  |  |  |  |  |  |  |
| Selezionare la classe | Registra Valutazioni          |   | D - Don Milani Scuola Primaria COORDINATORE    |  |  |  |  |  |  |  |  |
| di interesse.         | Definizioni di Livello        |   | 🗋 2E - Don Milani Scuola Primaria COORDINATORE |  |  |  |  |  |  |  |  |
|                       | 🔛 Caricamento voti            |   |                                                |  |  |  |  |  |  |  |  |
|                       | Giudizi                       |   |                                                |  |  |  |  |  |  |  |  |
|                       | 🔋 Risultato Corsi di Recupero |   |                                                |  |  |  |  |  |  |  |  |
|                       | Didattica                     | • |                                                |  |  |  |  |  |  |  |  |
|                       | 慮 Bacheca                     | • |                                                |  |  |  |  |  |  |  |  |
|                       | 📢 Comunicazioni               | • |                                                |  |  |  |  |  |  |  |  |
|                       | 🕗 Orario                      | • |                                                |  |  |  |  |  |  |  |  |
|                       | 🗟 Stampe                      | • |                                                |  |  |  |  |  |  |  |  |
|                       | 🖻 Servizi Personale           |   |                                                |  |  |  |  |  |  |  |  |
|                       | 💥 Strumenti                   | • |                                                |  |  |  |  |  |  |  |  |
|                       | Accedi a bSmart               |   |                                                |  |  |  |  |  |  |  |  |
|                       | C Logout                      |   |                                                |  |  |  |  |  |  |  |  |
|                       |                               |   |                                                |  |  |  |  |  |  |  |  |
|                       | Menù                          | × | 2D 27 ORE Don Milani Scuola Primaria           |  |  |  |  |  |  |  |  |
| Cliccare su           | 🗅 Home                        |   |                                                |  |  |  |  |  |  |  |  |
| 1Q-RIL.               | 🔁 Registro                    | • |                                                |  |  |  |  |  |  |  |  |
| PROGRESSI-I           | 🕒 Scrutini                    | • |                                                |  |  |  |  |  |  |  |  |
| PERIODO               | 🔡 Valutazioni primaria        | • |                                                |  |  |  |  |  |  |  |  |
| INTERMEDIO            | Registra Valutazioni          |   |                                                |  |  |  |  |  |  |  |  |
| (a cura del           | Definizioni di Livello        |   |                                                |  |  |  |  |  |  |  |  |
|                       | 🚟 Caricamento voti            |   |                                                |  |  |  |  |  |  |  |  |
| COORDINATORE)         | Giudizi                       |   |                                                |  |  |  |  |  |  |  |  |
|                       | Risultato Corsi di Recupero   |   |                                                |  |  |  |  |  |  |  |  |
|                       | □ Didattica                   |   |                                                |  |  |  |  |  |  |  |  |
| Per il II             | Bacheca                       |   |                                                |  |  |  |  |  |  |  |  |
| QUADRIMESTRE si       |                               |   |                                                |  |  |  |  |  |  |  |  |
| dovrà cliccare su SF- | Orario                        |   |                                                |  |  |  |  |  |  |  |  |
| RIL. PROGRESSI-       | Stampe                        | 1 |                                                |  |  |  |  |  |  |  |  |
| SCRUTINEO FINALE      | Strumenti                     |   |                                                |  |  |  |  |  |  |  |  |
|                       | Accedi a bSmart               |   |                                                |  |  |  |  |  |  |  |  |
|                       |                               |   |                                                |  |  |  |  |  |  |  |  |
|                       | 4 2050ac                      |   |                                                |  |  |  |  |  |  |  |  |
|                       |                               |   |                                                |  |  |  |  |  |  |  |  |
|                       |                               |   |                                                |  |  |  |  |  |  |  |  |
|                       |                               |   |                                                |  |  |  |  |  |  |  |  |
|                       |                               |   |                                                |  |  |  |  |  |  |  |  |
|                       |                               |   |                                                |  |  |  |  |  |  |  |  |
|                       |                               |   |                                                |  |  |  |  |  |  |  |  |
|                       |                               |   |                                                |  |  |  |  |  |  |  |  |
|                       |                               |   |                                                |  |  |  |  |  |  |  |  |
|                       |                               |   |                                                |  |  |  |  |  |  |  |  |

|                                       | Marin                                                 |                                  |                             |                                                           |                       |                        |               |                       |
|---------------------------------------|-------------------------------------------------------|----------------------------------|-----------------------------|-----------------------------------------------------------|-----------------------|------------------------|---------------|-----------------------|
| Cliccare sul                          | Menu                                                  | ~                                | Prospet                     | to dei giudizi                                            |                       |                        |               |                       |
|                                       | ☆ Home                                                |                                  | Classe: 2D.                 | 27 ORF Don Milani So                                      | cuola Primaria        |                        |               |                       |
| nominativo                            | Registro                                              | •                                | Riquadro: V                 | I G - RII EVAZIONE D                                      | DEL PROGRESSI - P     | eriodo: 10 - RIL PROGR | ESSI - I PERI |                       |
| dell'alunno per                       | 😫 Scrutini                                            | •                                | raquation                   |                                                           |                       |                        |               |                       |
| aprire la                             | 🚟 Valutazioni primaria                                | •                                | ALUNNO                      |                                                           |                       | VI - VALUTAZIONE INTI  | £R            |                       |
| schermata del                         | Registra Valutazior                                   | ni                               | 1 ARGE                      | NTO TOMMASO                                               |                       |                        |               |                       |
| oorioomonto                           | Definizioni di Livell                                 | lo                               | 2 CONIC                     | ILIARO JASMINE                                            |                       |                        |               |                       |
| cancamento                            | 🔡 Caricamento voti                                    |                                  | 3 FAVAL                     | ORO LUDOVICA                                              |                       |                        |               |                       |
|                                       | Giudizi                                               |                                  | 4 GIAMI                     | BANCO GABRIELE                                            |                       |                        |               |                       |
|                                       | 📑 Risultato Corsi di Rec                              | cupero                           | 5 61011                     |                                                           |                       |                        |               |                       |
|                                       | 🔲 Didattica                                           | •                                | 6 61020                     |                                                           |                       |                        |               |                       |
|                                       | 慮 Bacheca                                             | •                                | 6 GIURI                     | NTANO CARLO                                               |                       | -                      |               |                       |
|                                       | r Comunicazioni                                       | •                                | 7 ILARD                     | O GIULIO                                                  |                       |                        |               |                       |
|                                       | 🕗 Orario                                              | •                                | 8 MARI                      | NO GINEVRA                                                |                       |                        |               |                       |
|                                       | 🗟 Stampe                                              | •                                | 9 MARU                      | LLI DANIELE                                               |                       |                        |               |                       |
|                                       | 😁 Servizi Personale                                   |                                  | interr.                     | ai freq. 01-09-2023                                       |                       | -                      |               |                       |
|                                       | 然 Strumenti                                           | •                                | 10 SANCI                    | HEZ ROSARIO                                               |                       |                        |               |                       |
|                                       | 🖄 Accedi a bSmart                                     |                                  | 11 TUCCI                    | LLO ANDREA                                                |                       |                        |               |                       |
|                                       | 🕒 Logout                                              |                                  |                             |                                                           |                       |                        |               |                       |
|                                       |                                                       |                                  |                             |                                                           |                       |                        |               |                       |
|                                       |                                                       |                                  |                             |                                                           |                       |                        |               |                       |
| Completare le FRASI<br>utilizzando il | Menù s<br>G Home<br>È Registro                        | × ())<br>Classe: 2D<br>Riquadro: | ARGENTO T<br>27 ORE Don Mil | OMMASO<br>ani Scuola Primaria<br>DNE DEI PROGRESSI - Peri | iodo: 10 - RIL PROGRE |                        |               | idietro Salva         |
| menu a tendina                        | Scrutini                                              | •                                |                             |                                                           | 200                   |                        |               | Pienilego valutazioni |
|                                       | Registra Valutazioni                                  | • Qua                            | idro: VI-VALOTA             | LIONE INTERMEDIA - I PERIC                                | 550                   |                        | ·             | Riepilogo valutazioni |
| Cliccare sul tasto                    | Definizioni di Livello                                | INDICAT                          | ORE                         | PREFISSO                                                  |                       | FRASE                  | SUFFISSO      | VALUT.                |
| SALVA prima di                        | 🗱 Caricamento voti                                    |                                  |                             | Nel corso del primo                                       |                       |                        |               |                       |
|                                       | Giudizi                                               | FRE - FR                         | EQUENZA                     | quadrimestre,<br>l'alunno/a ha                            | Scegli dalla lista    | -                      |               | (9)                   |
|                                       | Didattica                                             | PAR - P4                         | RTECIPAZIONE                | Hapartecipato                                             | Sceeli dalla lista    |                        | e.con         | 0                     |
| i inserimento dei                     | Bacheca                                               | INT - IN                         | TERESSE                     | na partespare                                             | Scegli dalla lista    | •                      | interesse.    |                       |
| giudizio di un altro                  | 📢 Comunicazioni                                       | IMP - IM                         | PEGNO                       | L'impegno e'                                              | Scegli dalla lista    | •                      |               | <u> </u>              |
| alunno                                | Orario                                                | •                                |                             |                                                           |                       |                        |               |                       |
|                                       | <ul> <li>Stampe</li> <li>Servizi Personale</li> </ul> | Mo                               | difica manuale              | Riattribuisci Svuota                                      | )                     |                        |               |                       |
|                                       | 💥 Strumenti                                           | Giudizio                         |                             |                                                           |                       |                        |               |                       |
|                                       | 🖄 Accedi a bSmart                                     |                                  |                             |                                                           |                       |                        |               |                       |
|                                       | I Logout                                              |                                  |                             |                                                           |                       |                        |               |                       |
|                                       |                                                       |                                  |                             |                                                           |                       |                        |               |                       |
|                                       |                                                       |                                  |                             |                                                           |                       |                        |               |                       |
|                                       |                                                       |                                  |                             |                                                           |                       |                        |               |                       |
|                                       |                                                       |                                  |                             |                                                           |                       |                        |               |                       |
|                                       |                                                       |                                  |                             |                                                           |                       |                        |               |                       |
|                                       |                                                       |                                  |                             |                                                           |                       |                        |               |                       |
|                                       |                                                       |                                  |                             |                                                           |                       |                        |               |                       |
|                                       |                                                       |                                  |                             |                                                           |                       |                        |               |                       |
| N B Der personalizz                   | are la rilevazione                                    | deali a                          | nnrendi                     | menti per al                                              | li alunni die         | sabili il giudizi      | o notrà       | ASSARA                |
|                                       |                                                       |                                  | hhieiini                    |                                                           |                       |                        | , poud        | 699616                |
| digitato direttamente                 | nel box Giudizio                                      | Descr                            | ittivo pe                   | r Disciplina                                              |                       |                        |               |                       |